## Cannot get past the demographics screen

Once the clinician has filled in the Examinee Demographics screen:

- Click [Assessment Forms] button in the left navigation bar.
- Click the [New] button if the Examinee does not appear on the screen.
- Click the name of the Examinee, then click the [OK] button.
- On the following screen, the examiner can fill out the correct information for the assessment.

Article ID: 711

Last updated: 08 Apr, 2010 Software Support -> - C - -> CVLT-II Scoring Assistant -> Cannot get past the demographics screen http://pearsonassessmentsupport.com/support/index.php?View=entry&EntryID=711